# Ovládací jednotka ORBIT – EASY CONTROL

návod k obsluze

Pro správnou funkci jednotky je třeba aktivovat lithiovou baterii vytažením plastového pásku na pravé horní straně ovládacího panelu jednotky. Baterie udržuje naprogramované hodnoty v případě odpojení jednotky od napětí 230V. Pro bezpečné zachování naprogramovaných hodnot měňte baterii jednou za rok.

#### <u>Nastavení času</u>

- Otočte hlavní ovladač (dále jen HO) do pozice "SET CLOCK".
- Použijte + nebo k nastavení hodin. Pozor na správné nastavení AM nebo PM (AM - před polednem, PM - po poledni).
- Pro přepínání mezi AM / PM použijte ◀ nebo ►
- Nastavené hodnoty potvrďte otočením HO na další pozici.
  *Tip: Pokud podržíte + nebo –, hodnoty se budou posouvat nahoru nebo dolů rychle, dokud tlačítko nepustíte.*

#### <u>Nastavení data</u>

- Otočte HO do pozice "SET DATE", pozice pro rok "Y" začne blikat.
- Použijte + nebo k nastavení roku.
- Pro posun na nastavení měsíce použijte ▶, pozice pro měsíc "M" začne blikat.
- Použijte + nebo k nastavení měsíce.
- Pro posun na nastavení dne použijte ►, pozice pro den "D" začne blikat.
- Použijte + nebo k nastavení dne.
- Nastavené hodnoty potvrď te otočením HO na další pozici.

## <u>Nastavení programů</u>

 Ovládací jednotka ORBIT EASY CONTROL má k dispozici 3 programy (ABC), každý program pak 4 startovací časy (čas, kdy se spustit zavlažování). To znamená, že můžete naprogramovat 3 různé režimy závlahy, které mohou být spouštěny 4 x za den. Při nastavení programu každý startovací čas aktivuje všechny sekce nastavené v programu postupně za sebou (podle čísel sekcí – pořadí nelze měnit)

#### Nastavení startovacího času (časů)

- Otočte HO do pozice "START TIME". Na displeji se zobrazí pozice pro nastavení času, ikonka programu A a ikonka startovacího času 1.
- Použijte + nebo k nastavení startovacího času. Pozor na správné nastavení AM nebo PM

(AM - před polednem, PM - po poledni).

- Pokud si přejete nastavit jen jeden startovací čas v programu A, potvrďte nastavení hodnoty přetočením HO do další pozice.
- Pokud si přejete nastavit další startovací čas v programu A, použijte ▶ pro posun na startovací čas 2
- Pokud si přejete nastavit program B, použijte tlačítko **PROGRAM** pro posun na nastavení programu B.
- Stejným způsobem postupujte pro nastavení startovacích časů v programu C.
- Pro vymazání startovací času použijte tlačítko CLEAR
- •

#### Nastavení doby závlahy pro jednotlivé sekce

- Otočte HO do pozice "RUN TIME". Na displeji se zobrazí pozice pro nastavení doby závlahy, ikonka pro sekci 1 (STATION 1) a ikonka programu A
- Použijte + nebo k nastavení doby závlahy pro sekci 1 v minutách. Pokud nechcete aktivovat sekci 1 v programu A, ▶ pro posun na startovací nastavení sekce 2.
- Postupujte stejným způsobem pro nastavení sekcí pro program A.

(AM - před polednem, PM - po poledni).

- Pokud si přejete nastavit jen sekce programu A, potvrďte nastavení hodnoty přetočením HO do další pozice.
- Pokud si přejete nastavit další program, použijte tlačítko **PROGRAM** pro posun na nastavení sekcí v programu B.
- Stejným způsobem postupujte pro sekcí v programu C.
- Pro vymazání doby závlahy u sekce použijte tlačítko CLEAR.

#### Nastavení zavlažovacích dnů (kdy a jak často zavlažovat)

Toto nastavení umožňuje nastavit zavlažovací interval od každodenního do dvaatřicetidenního nebo umožňuje výběr konkrétních zavlažovacích dnů nebo zavlažování v sudé nebo liché dny.

Volba sudý/lichý den je podmíněna správným nastavením kalendáře.

## A) VÝBĚR ZAVLAŽOVACÍCH DNŮ

- Otočte HO do pozice "HOW OFTEN". Na spodní straně displeje se zobrazí symboly dnů od neděle (SU) do soboty (SA). Pozice SU bude blikat.
- Stisknutím + označíte den se závlahou (kolem symbolu dne se zobrazí rámeček.
- Pokud chcete, aby vybraný den byl bez závlahy, posuňte se bez označení dne na další den pomocí ►.

• Nastavte podle potřeby všech 7 dnů. Pro posun použijte ◀ nebo ►, pro zapnutí nebo vypnutí závlahy použijte + nebo - . (Pro vypnutí závlahy lze použít i tlačítko CLEAR.)

• Pokud je třeba, stejným způsobem nastavte zavlažovací dny v dalších programech. Pro přepnutí do dalšího programu použijte tlačítko PROGRAM.

• Nastavené hodnoty potvrď te otočením HO na další pozici.

## B) ZAVLAŽOVACÍ INTERVAL

- Otočte HO do pozice "HOW OFTEN". Pomocí ▶ přeskočte všechny symboly dnů v týdnu na symol INT. Symbol INT začne blikat spolu s hodnotou 1 a poznámkou "EVERY DAYS".
- Pomocí + nebo zvolte požadovaný interval (1 každý den, 2 jednou za 2 dny, atd.)
- Pokud je třeba, stejným způsobem nastavte zavlažovací interval v dalších programech. Pro přepnutí do dalšího programu použijte tlačítko PROGRAM.
- Nastavené hodnoty potvrďte otočením HO na další pozici.

Poznámka: Po každé změně hodnoty intervalu je první den intervalu nastaven na následující den (na zítra).

#### C) SUDÉ – LICHÉ DNY

- Otočte HO do pozice "HOW OFTEN". Pomocí ▶ přeskočte všechny symboly dnů v týdnu a symbol INT na pozici symbolů ODD nebo EVAN.
- Pomocí + označte ODD pokud chcete zavlažovat jen liché dny v měsíci, nebo EVAN, pokud chcete zavlažovat jen sudé dny.
- Pokud je třeba, stejným způsobem nastavte liché nebo sudé dny v dalších programech. Pro přepnutí do dalšího programu použijte tlačítko PROGRAM.
- Nastavené hodnoty potvrď te otočením HO na další pozici.

Poznámka: Pokud jsou naprogramovaná data ztracena, automaticky se nastaví 10 minut pro každou sekci na každý den.

To je vše, jednotka je naprogramovaná. Pro automatický režim nastavte HO do pozice "AUTO".

#### Manuální spuštění závlahy

- Pro manuální spuštění pouze jedné sekce otočte HO do pozice "AUTO".
- Stiskněte tlačítko MANUAL, na displeji se objeví ABC a ALL.
- Po několika vteřinách se spustí závlaha všech naprogramovaných časů.
- Pokud chcete vybrat pouze jeden z programů, po stisknutí MANUAL použijte ► k přepnutí na výběr určitého programu nebo určité sekce. V případě, že přejdete na výběr sekce, pomocí + zadejte požadovaný čas v minutách.
- Po několika vteřinách se spustí požadovaný program nebo sekce.
- Zastavit manuálně spuštěnou závlahu můžete tlačítkem CLEAR.

# **Funkce OFF**

• Pro vypnutí automatického režimu nebo k zastavení manuálně spuštěné sekce nebo programu otočte HO do pozice "OFF".

Poznámka: Po vypnutí spuštěné závlahy pomocí "OFF" nezapomeňte vrátit hlavní ovladač do pozice "AUTO", pokud chcete zachovat automatický režim závlahy Poznámka: Funkce "OFF" vypíná také manuálně spouštěné sekce nebo programy.

## **Funkce PROGRAM**

Jednotka umožňuje rychlý výběr z nastavených programů, pokud chcete, aby závlaha probíhala jen v jednom z nich.

- Pro manuální výběr programu otočte HO do pozice "AUTO".
- Stiskněte PROGRAM pro výběr programu. Aktivní je ten, který je zobrazen na displeji v pravém horním rohu. (A, B nebo C, nebo aktivace všech programů – ABC)

Poznámka: Nejčastěji jsou aktivní všechny nastavené programy. Zkontrolujte, aby omylem nedošlo k výběru jen jednoho programu.

### Nastavení pauzy

V některých případech může nastat situace, kdy je vhodné odložit závlahu o jeden, dva nebo tři dny.

- Pro manuální výběr programu otočte HO do pozice "AUTO".
- Stiskněte RAIN DELAY pro aktivaci pauzy. Zobrazí se "24 delay". Pomocí + můžete dobu pauzy v hodinách zvětšit na 48 nebo 72.
- Po několika vteřinách nebo po stisknutí ENTER je pauza nastavena.
- Po dobu, kdy je pauza nastavena, problikává na displeji čas zbývající do startu závlahy. Po uplynutí nastavené pauzy je obnoven automatický režim.

#### <u>Sezónní hospodaření s vodou</u>

Tato funkce je nejdůležitější uživatelskou funkcí jednotky. Pomocí této funkce jednoduše změníte nastavení všech naprogramovaných časů podle momentální vláhové potřeby (podle ročního období).

- Otočte HO do pozice "BUDGET". se objeví 100%, PROGRAM A což je právě nastavená hodnota všech nastavených časů v programu A.
- Pomocí + a nastavte požadovanou hodnotu zkrácení nebo prodloužení časů.
- Stiskněte PROGRAM pro posun na nastavení dalšího programu.
- Stejným způsobem nastavte procentuální hodnoty všech programů.

Poznámka: Přednastaveny budou všechny naprogramované časy.